# Instructivo estudiantes PLATAFORMA GOOGLE CLASSROOM

**INGRESAR A UNA CLASE** 

### **DESDE LA COMPUTADORA:**

- 1. Ingresá a **classroom.google.com.** Necesitás iniciar sesión con tu cuenta de gmail.
- 2. En la parte superior, hacé click en el signo "+" > Unirse a una clase.

|  |     |  | +   |   | + ==       |  |   |   |
|--|-----|--|-----|---|------------|--|---|---|
|  | - 1 |  | - : | = | Join class |  | - | : |
|  |     |  | =   | _ |            |  | _ |   |
|  |     |  |     |   |            |  |   |   |

 Introducí el código de la clase que te envió el docente y hacé click en Unirse. Los códigos de clase constan de seis o siete letras o números. Por ejemplo, hjhmgrk o g5gdp1.

| Join class            |        |  |
|-----------------------|--------|--|
| Class code<br>hjhmgrk |        |  |
|                       |        |  |
|                       | - JOIN |  |
|                       |        |  |

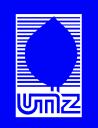

#### **DESDE ANDROID E IOS:**

- 1. Descargá la app "Google classroom" desde el appstore
- 2. Una vez que la tengas, ingresá a la aplicación
- **3.** En la parte superior, tocá el signo "+" > **Unirse a una clase.**

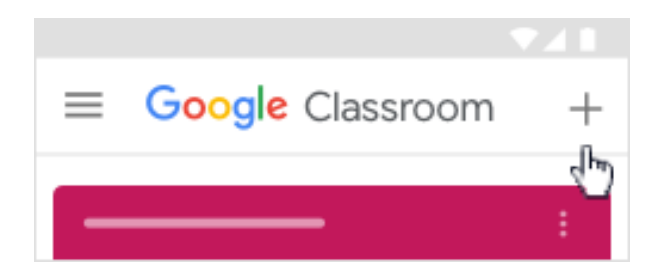

4. Introducí el código de la clase que te envió el docente y hacé click en **Unirse.** Los códigos de clase constan de seis o siete letras o números. Por ejemplo, **hjhmgrk o g5gdp1.** 

## **ENTREGAR TAREAS**

**DESDE LA COMPUTADORA:** 

- 1. Iniciá sesión en classroom.google.com.
- Hacé click en la clase que quieras abrir > Trabajo en clase > Se desplegarán las tareas asignadas por el docente, seleccioná la que querés entregar.
- 3. Para adjuntar un elemento seguí estos pasos:

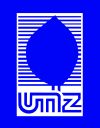

| íou   | r work          | Assigned |
|-------|-----------------|----------|
|       | + Add or create |          |
|       | Google Drive    |          |
| Ð     | Link            |          |
| O     | File            |          |
| Creat | e new           |          |
|       | Docs            |          |
|       | Slides          |          |
|       | Sheets          |          |
|       | Drawings        |          |

- B. Seleccioná el archivo que quieras adjuntar o introducí la URL de un enlace y hacé click en Añadir.
  Nota: No puedes adjuntar archivos que no sean tuyos.
- 4. Para crear un nuevo documento desde la plataforma, seguí estos pasos:
- A. En Tu trabajo, hacé click en Añadir o crear > seleccioná Documentos (word) , Presentaciones (Powerpoint) , Hojas de cálculo (Excel) 
  o Dibujos .
  Se adjunta un nuevo archivo a tu trabajo y se abre.

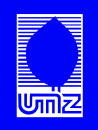

- B. Hacé click en él y comienza a desarrollar tu tarea.
  Nota: Puedes adjuntar o crear más de un archivo.
- 5. Si querés eliminar un archivo adjunto, junto a su nombre, hacé click en Quitar.
- 6. Si querés añadir un comentario privado para tu docente, escribilo en **Comentarios privados** y hacé click en Publicar .
- 7. Hacé click en Entregar y confirma la acción. El estado de la tarea cambia a Tarea entregada.

#### **DESDE EL CELULAR:**

- 1. Andá a la app de Classroom.
- 2. Seleccioná la clase que quieras > Trabajo en clase > Se desplegarán las tareas asignadas por el docente, seleccioná la que querés entregar.
- 3. En la parte inferior seleccioná Tu trabajo

| $\leftarrow$ |     | : |
|--------------|-----|---|
|              |     |   |
| ■            |     |   |
|              |     |   |
|              |     |   |
| Your work    | շիր |   |
|              | Ú   |   |
| ,            |     |   |

- 4. Para adjuntar un elemento seguí estos pasos:
- A. Toca Añadir archivo adjunto.

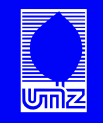

- B. Tocá Drive, Enlace, Archivo, Hacer foto o Grabar video.
- **C.** Seleccioná el archivo que quieras adjuntar o introduce una URL. También podés tomar una foto o grabar un video.
- 5. Para crear un nuevo documento desde la plataforma, seguí estos pasos:
- A. Tocá Añadir archivo adjunto.
- **B.** En las opciones podés crear **Nuevo documento**, **Nueva presentación**, **Nueva hoja de cálculo o Nuevo PDF.** Y desarrollá tu tarea.
- **C.** Cuando termines, tocá los tres puntos y seleccioná **Guardar**. **Nota:** Puedes adjuntar o crear más de un archivo.
- 6. Si querés añadir un comentario privado para tu docente, escribilo en **Comentarios privados** y hacé click en Publicar .
- 7. Hacé click en Entregar y confirma la acción. El estado de la tarea cambia a Tarea entregada.

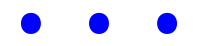

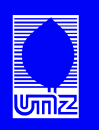